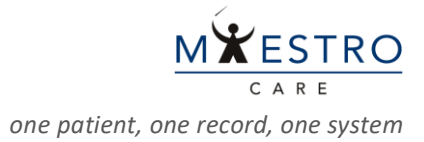

## QUICK TIP: Placing an Emergency Individual Patient IND Order

When research study medications are needed for an Admitted patient and the orders are not built in Maestro Care:

Log in to Maestro Care & enter IP RESEARCH VIRUTAL in the Department field.

| Hyperspace® Featuring | <b>Epic</b> May 2023                         |  |  |  |
|-----------------------|----------------------------------------------|--|--|--|
|                       | Hyperspace I Featuring                       |  |  |  |
| User ID               | Beaker Laboratory                            |  |  |  |
| Password              | Department: IP RESEARCH VIRTUAL [1000100278] |  |  |  |
|                       |                                              |  |  |  |
| Log In                | Continue Cancel                              |  |  |  |
| Forgot your password? |                                              |  |  |  |

• Go to the **Patient Lists** activity and open the admission encounter.

| 📅 🔤 🖬 👬                      |                    |                     |                                |               | 😑 <u>t 445</u> 🖓               | Ļ 🛛          | uke-POC  | Environment  | Beak        | er 🕕               |
|------------------------------|--------------------|---------------------|--------------------------------|---------------|--------------------------------|--------------|----------|--------------|-------------|--------------------|
| Patient Lists 🖛              |                    |                     |                                |               |                                |              |          |              | <b>*</b> ** | 3 <del>1</del> ? 🗙 |
| Edit List • Properties — Rem | nove Patient 🔸 Add | Patient 🔿 Wra       | ap Te <u>x</u> t 🏼 <u>)</u> pe | n Chart 📮 Pat | ent Report 🏻 🖓 Patient Msg 🖬 W | rite Handoff | 🖶 Print  | Handoff Mo   | re •        | $\odot$            |
| My Lists                     | ☆ N4300 10 P       | itients             |                                |               | Refres                         | hed 7 minute | s ago 📿  | Search All   | Admitte     | d P 🔻              |
| 🔻 💎 All My Patients 🔹 🔺      |                    |                     |                                |               |                                |              | 0.1      | Med          |             |                    |
| Inpatient, Sam               | Patient            |                     |                                |               |                                |              | Stati Un | a(/ Rslt     | New A       | dm First           |
| 🛊 Research, Bolt             | Location -         | Unit                | Room/Bed                       | MRN           | Patient Name                   | Age/Gei      | Text Or  | de Penc Flag | Note D      | ate Call           |
| Weurology Stroke             |                    | DUH N4300           |                                |               | •                              | 35 y.o.      | Not      |              | _           | M                  |
| Neurology Stroke             | 4303-01            | GENERAL<br>MEDICINE | 4303/4303-01                   | T1476918      | Inpatient, Allisonalpha        | /<br>Female  | on 🔳     | _            | <b>5</b> 1  | R<br>C             |

In the admission encounter, click on the Orders activity tab and search IND.

| Orders                                              | ⑦ □ X         Manage Orders         Order Sets         Options ▼ |
|-----------------------------------------------------|------------------------------------------------------------------|
| Active Signed & Held Home Meds Cosign Order History | ind                                                              |
| Cart bun Ordar Cat                                  |                                                                  |
|                                                     |                                                                  |
|                                                     | No Orders                                                        |
|                                                     | × Remove All                                                     |

 Scroll through the list and select the IND Emergency Use Medication (make sure to select the inpatient order with the bed icon) and click Accept.

| Order and Order Set Search                           |                                      | ×                                |
|------------------------------------------------------|--------------------------------------|----------------------------------|
| IND                                                  | <u>Prefe</u>                         | rence List <u>F</u> acility List |
| E Order Sets, Panels, & Pathways 🔌 (Click to expand) | Search order sets and panels by user | ,○ <u>∓</u> (Alt+Shift+1)        |
| A Medications 😞                                      |                                      | 1 (Alt+Shift+2)                  |
| Name                                                 | Dose Route Frequ Phase of Care       | Pref List                        |
| IND Emergency Use Medication                         |                                      | DUHS RSH 🔺                       |
|                                                      | Select And Stay                      | Accept X Cancel                  |

## • Fill in all required fields (stop signs), then click **Accept** and **Sign** the order.

| IND Emergency Use Med    | lication                                                                                                    | ✓ <u>A</u> ccept | × <u>C</u> ancel |
|--------------------------|----------------------------------------------------------------------------------------------------|------------------|------------------|
| Order Instructions:      | Enter as much information as possible. Drug interaction checking will not occur for this order.                              |                  | •                |
| Reference Links:         | • Lexi-Comp                                                                                                    |                  |                  |
| 🔥 Dose:                  |                                                                                                    |                  |                  |
| Rate:                    | mL/hr                                                                                                    |                  |                  |
| B Route:                 | Q 9                                                                                                    |                  |                  |
| Prequency:               | Q 9                                                                                                    |                  |                  |
|                          | Starting<br>7/13/2023 A Tomorrow At                                                                                          |                  |                  |
|                          | 1630                                                                                                    |                  |                  |
|                          | First Dose: Ioday 1630 Final Dose: Until Discontinued     There are no scheduled times based on the current order parameters |                  |                  |
| Generic name:            |                                                                                                    |                  |                  |
| Form:                    | ٩                                                                                                    |                  |                  |
| What is the eIRB numbe   | r?                                                                                                    |                  |                  |
| • What is the IND number | ?                                                                                                    |                  |                  |
|                          |                                                                                                    |                  |                  |
| Admin Instructions:      | Add Admin Instructions                                                                                                    |                  |                  |
| Phase of Care:           |                                                                                                    |                  |                  |
| Priority:                |                                                                                                    |                  |                  |
|                          | Self Administered Patient Supplied/No Charge doses                                                                           |                  | -                |
| • Next Required Link Ord | ler                                                                                                    | ✓ <u>A</u> ccept | × <u>C</u> ancel |